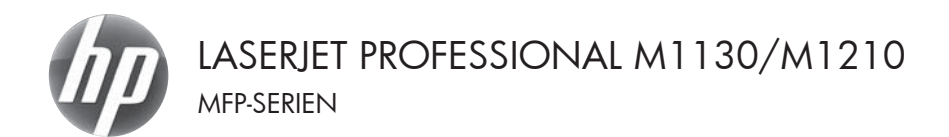

# Lathund

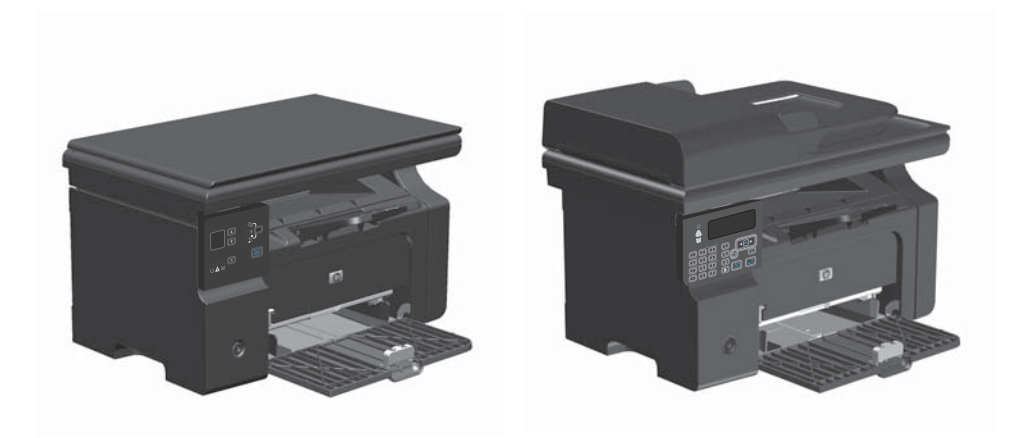

# Skriva ut på specialpapper, etiketter eller OH-film med Windows

- 1. Gå till **Arkiv**-menyn i programmet och klicka på **Skriv ut**.
- Välj produkten och klicka sedan på knappen Egenskaper eller Inställningar.

|   | <u>A</u> rki | v  | <u>R</u> edigera | <u>∨</u> isa | Infoga   | Forr |
|---|--------------|----|------------------|--------------|----------|------|
|   |              | St | t <u>ä</u> ng    |              |          |      |
|   |              | S  | para so <u>m</u> |              |          | n    |
| ¢ | 9            | S  | kriv <u>u</u> t  |              | Ctrl + F |      |

| Skriv ut                                                 |                                                                                                    |                                                    | -7                                                                |
|----------------------------------------------------------|----------------------------------------------------------------------------------------------------|----------------------------------------------------|-------------------------------------------------------------------|
| Skrivare<br>Namn:<br>Status:<br>Typ:<br>Plats:<br>Kommen | HP Loser Jot Professional M1212<br>Lodig<br>HP Laser Jot Professional M1212<br>LPT1<br>bor:               | nal M1212nf<br>2nf MPP                             | Egenskaper     Sigk skrivere     Skriv till fil     Manuel dupleg |
| Sidintervi                                               | al<br>el siga O Markering<br>::<br>idnummer och/eller sidintervall<br>ade med kommatecken, t ex 1,3,5-12. | Kopior<br>Antal Ippior:                            | 1 🔹                                                               |
| Skriv ut:<br>Skriv yt:                                   | Dokument<br>Alla sidor i intervallet                                                                      | Zooma     Sidor per ark:     Anpagsa efter papper: | 1 sida 💌<br>Ingen skalning 💌                                      |
| Alternal                                                 | 92                                                                                                    |                                                    | OK Avbryt                                                         |

3. Klicka på fliken Papper/kvalitet .

| Avanceral                                                                       | Papper/kvalitet Effekter   Effekter   Tjörd                                                                                                    | ster                                                                 |
|---------------------------------------------------------------------------------|----------------------------------------------------------------------------------------------------|----------------------------------------------------------------------|
| Snabbir                                                                         | ställninger för utskriftsätgärder                                                                                                    |                                                                      |
| Stands                                                                          | vánstalhingar                                                                                                    | • Ensit                                                              |
| Alternati<br>Storlek<br>At<br>At<br>Kallan J<br>Valj<br>Typen i<br>Valj<br>Valj | v Ep paper<br>in it is inder and paper hunding<br>exclanation of the second second | Ustatuta salar<br>farsfree coo<br>far gana tanaji<br>far gana tanaji |
| Ø                                                                               |                                                                                                    |                                                                      |
|                                                                                 |                                                                                                    |                                                                      |

| vancerat Papper/kvalitet Ettekter Etterbehandling Tjäns                                                            | nter                           |
|----------------------------------------------------------------------------------------------------|--------------------------------|
| Snabbinställningar för utskriftsätgärder                                                                           |                                |
| Standardmställningar                                                                                               | • Enát                         |
| Alternativ Sir papper                                                                                              |                                |
| Storleken är:                                                                                                    |                                |
| A4 · Arpanad.                                                                                                    |                                |
| E Använd annat papper/ondag                                                                                        |                                |
| Valj automatickt ·                                                                                                 |                                |
| Typen äc                                                                                                    | 210 × 297 mm.                  |
| Vanligt papper ·                                                                                                   |                                |
| Vankg paper<br>Lait (6) - 74 g/h2]<br>Melanvikt (96-110g/h2]<br>Tungt (111-130 g/h2]<br>Extes tungt (131-176 g/h2) | Utskiltskvallet<br>FastRes 600 |
| Kavet<br>Förtyckt<br>Förtanat                                                                                      | EconoMode<br>[Kan spara toner] |
| E Fing<br>Beingapper<br>Refugapper<br>Grovt<br>Velicen                                                             |                                |

 I listrutan Material väljer du den typ av papper du använder och klickar sedan på knappen OK.

# Skriva ut manuellt på båda sidor (duplex) i Windows

 Lägg i papperet med utskritssidan uppåt i inmatningsfacket.

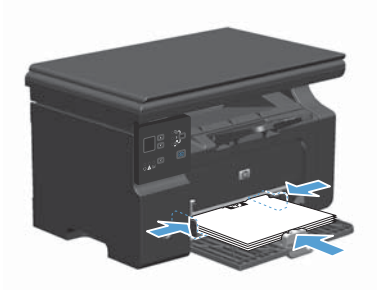

Arkiv <u>R</u>edigera <u>V</u>isa Infoga Forr St<u>å</u>ng Spara so<u>m</u>... Skriv <u>u</u>t... Ctrl+P

| Skriv ut                                                                                      |                                                                                                    |                                                  | -7- ×                                                              |
|-----------------------------------------------------------------------------------------------|----------------------------------------------------------------------------------------------------|--------------------------------------------------|--------------------------------------------------------------------|
| Skrivare<br>Namn:<br>Status:<br>Typ:<br>Plats:<br>Kommeni                                     | HE LoserPot Professional M121<br>Lodig<br>HP LaserJet Professional M121<br>LPT1<br>ber:              | onal M1212nf<br>12nf MPP                         | Egenskaper     Sijk skrivare     Skriv till [i]     Manuel dupleg. |
| Sidinterw<br><u>@</u> <u>A</u> la<br><u>O</u> Aktu<br><u>O</u> Sidge<br>Sietv in s<br>avgräns | al siga O Markering<br>:<br>: idnummer och/eller sidintervall<br>ade med kommatecken, t.ex. 1,3,5-12 | Kopior<br>Antol Isopior:                         | 1 📩                                                                |
| Skriv ut:<br>Skriv <u>u</u> t:                                                                | Dokument<br>Alla sidor i intervallet                                                                 | Zooma<br>Sidor per ark:<br>Anpagsa efter papper: | 1 sida 💌<br>Ingen skalning 💌                                       |
| Alternat                                                                                      | 2 <u>4</u>                                                                                           |                                                  | OK Avbryt                                                          |

- Klicka på Skriv ut i menyn Arkiv i programmet.
- Markera skrivaren och klicka på Egenskaper eller Inställningar.

4. Klicka på fliken Efterbehandling .

 Markera kryssrutan Skriv ut manuellt på båda sidorna. Tryck på knappen OK om du vill skriva ut jobbets första sida.

 Hämta den utskrivna pappersbunten från utmatningsfacket utan att ändra orienteringen och lägg den i inmatningsfacket med utskriftssidan nedåt.

Vid datorn klickar du på knappen **Fortsätt** för att slutföra andra halvan av utskriften.

7.

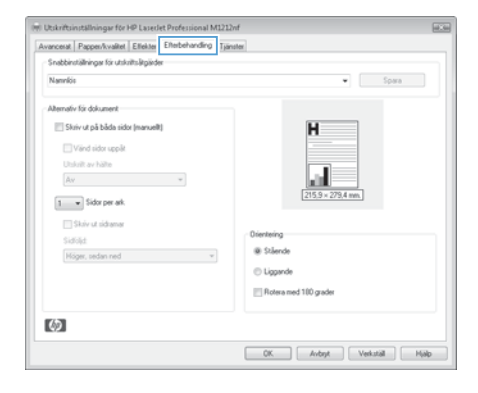

| vancerat Papper/kvalitet Etfekter Etherbehandling | Tjänster             |
|---------------------------------------------------|----------------------|
| Snabbinställningar för utskriftsätgärder          |                      |
| Namrájis                                          | • Spara              |
| Alternativ für dokument                           |                      |
| V Skriv ut på båda sidor (manuellt)               | H                    |
| Vänd sidor uppåt                                  |                      |
| Utskrift av hälte                                 |                      |
| Av •                                              |                      |
| 1 V Sidor per ark                                 | 215,9 × 279,4 mm.    |
| Skriv ut sidramar                                 |                      |
| Sidfold                                           | Orientering          |
| Höger, sedan ned 👻                                | Stående              |
|                                                   | Liggende             |
|                                                   | Bolera med 100 mader |
|                                                   |                      |
| ( <b>b</b> )                                      |                      |

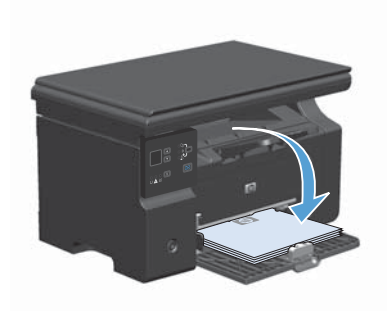

## Skapa ett häfte i Windows

- 1. Gå till Arkiv-menyn i programmet och klicka på Skriv ut.
- Välj produkten och klicka sedan på knappen Egenskaper eller Inställningar.

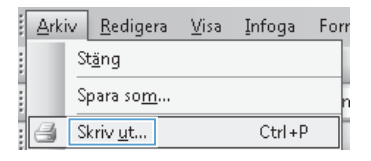

| Status: Lodg<br>Typ: He Laser let: Professional M1212/of MPP<br>Palss: UPTI<br>Kommentar:<br>Status roll<br>Albani side<br>Maton letter<br>Status roll<br>Status roll<br>Status rol | jk skrivare<br>kriv till fil<br>tanuell duple <u>v</u> |
|----------------------------------------------------------------------------------------------------|--------------------------------------------------------|
| Noto:     UPT1     Image: Constraint of the software software softw                                                                                                    | kriv till (fi<br>tanuell duple <u>v</u>                |
| Sdaterval Kopior<br>@ gla<br>A Abust sig<br>Skire                                                                                                    |                                                        |
| al a Antal Spoor:     1     Artoul spide Meniering     Skder     Skder                                                                                                    |                                                        |
| Aktuel siga Martering     Sidge:     Sidge:     Si                                                                                                    | 4                                                      |
| Skriv in sidnummer och/eller sidnterval                                                                                                    | Z Sortera                                              |
| and a many more commencement of an above are                                                                                                    |                                                        |
| ktivut: Dokument                                                                                                    |                                                        |
| kriv yt: Alla sidor i intervallet 💌 Sidor per ark: 1 sido                                                                                                    | ×                                                      |
| Anpagsa efter papper: Ingen skalning                                                                                                    |                                                        |

3. Klicka på fliken Efterbehandling .

| ancerat Papper/kvalitet Ellekter Elterbehandling | D Tyanster                            |  |
|--------------------------------------------------|---------------------------------------|--|
| Snabbinställninger för utskilltsätgärder         |                                       |  |
| Namríós                                          | ♥ Spara                               |  |
| Alternativ för dokument                          |                                       |  |
| Skriv ut på båda sidor (manuelit)                | н                                     |  |
| Wind side small                                  | · · · · · · · · · · · · · · · · · · · |  |
| Underit av hälte                                 |                                       |  |
| Av v                                             | -10                                   |  |
|                                                  | 215,9 × 279,4 mm.                     |  |
| 1 · Sidor per ark.                               |                                       |  |
| Skriv ut sidramar                                | Distance                              |  |
| sianja                                           | a Sheede                              |  |
| Höger, sedan ned                                 | · · · · · · · · · · · · · · · · · · · |  |
|                                                  | Liggende                              |  |
|                                                  | Rotera med 100 grader                 |  |
|                                                  |                                       |  |
| ( <b>b</b> )                                     |                                       |  |

- Klicka i kryssrutan Skriv ut manuellt på båda sidorna.
- (👾 Utskriftsinställningar för HP Lasedet Professional M1212nf Avancenat Pappen/kvalitet Etlekter Etherbehandling Tjänster Snabbinställningar för utskriftsätgärder Namnkis • Spara Alternativ för dokument V Skriv ut på båda sidor (manuelit) Ħ Vänd sidor uppåt Univit av hölte Av -215.9 × 1 v Sidor per ark Skriv ut sidramar Dientering @ Stäende Höger, sedan ned C Liggende Rotera med 100 grader  $(\mathfrak{d})$ OK. Avbryt Verkutál Hjálp

| Namríós                                                                                                    | • Some                                                                                  |
|----------------------------------------------------------------------------------------------------|-----------------------------------------------------------------------------------------|
| Alender fo datumet  Store gab bilds side (narvell)  Udatil av skile  Latter Bredring violensedd)  Store skile  Shork skile  Shork skile  Higer, sedan red | Diverteing<br>255 x 2764 mm<br>2 Starto<br>2 Starto<br>2 Starto<br>2 Starto<br>2 Starto |
| 167                                                                                                    |                                                                                         |

 I listrutan Utskrift av häfte väljer du ett bindningsalternativ. Alternativet Sidor per ark ändras automatiskt till 2 sidor per ark.

## Förminska eller förstora kopior (M1130-serien)

1. Lägg dokumentet på skannerglaset.

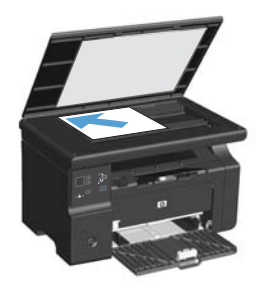

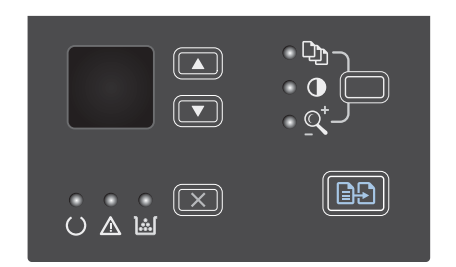

- Tryck på uppåtpil ▲ för att öka kopieringsstorleken eller tryck på nedåtpil ▼ för att minska kopieringsstorleken.
- Tryck på knappen Starta kopiering för att starta kopieringen.

### Förminska eller förstora kopior (M1210-serien)

1. Lägg dokumentet på skannerglaset eller i dokumentmataren.

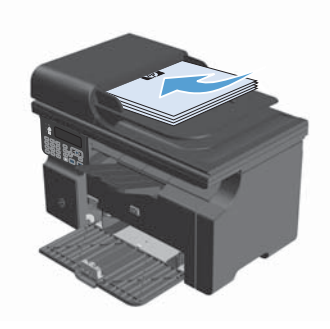

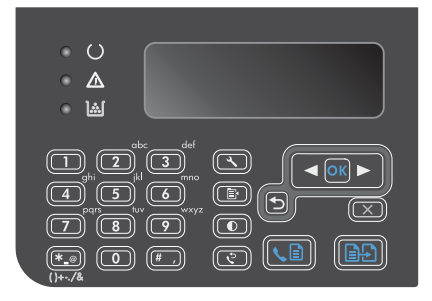

- Använd pilknapparna för att välja rätt förminsknings- eller förstoringsalternativ och tryck sedan på knappen OK.
- Tryck på knappen Starta kopiering för att starta kopieringen.

# Justera kopieringens kvalitetsinställning (M1210-serien)

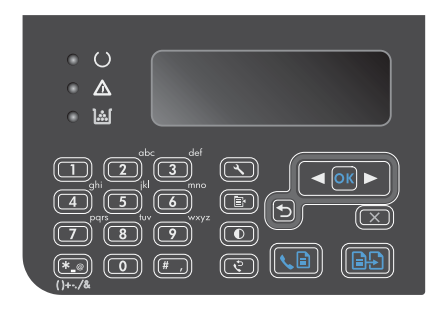

 Använd pilknapparna för att välja ett alternativ för kopieringskvalitet och tryck sedan på knappen OK.

**OBS!** Inställningen återgår till standardvärdet efter två minuter.

# Kopiera ett dubbelsidigt original till ett dubbelsidigt dokument

 Lägg den första sidan av dokumentet på skannerglaset eller i dokumentmataren (M1210-serien).

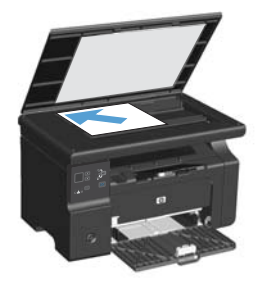

- 2. Tryck på knappen Starta kopiering E.
- Vänd på originalet och lägg det sedan på skannerglaset eller i dokumentmataren.
- Ta bort den kopierade sidan från utmatningsfacket och placera den med utskriftssidan nedåt i inmatningsfacket.

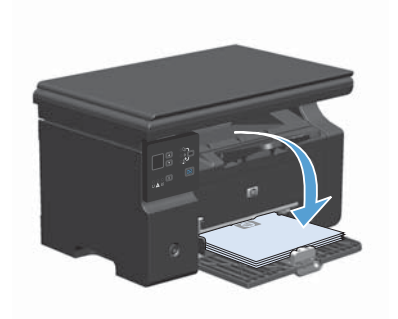

- 5. Tryck på knappen Starta kopiering E.
- 6. Ta ut kopian ut utmatningsfacket och lägg den åt sidan för manuell sortering.
- Repetera steg 1 till 6 i originaldokumentets sidordning tills originalets alla sidor har kopierats.

#### Skanningskvalitet

På sikt kan smutsfläckar samlas på skannerglaset och det vita plastbakstycket. Det kan påverka resultaten. Gör på följande sätt om du vill rengöra skannerglaset och det vita plastbakstycket:

 Stäng av produkten med strömbrytaren och dra sedan ur nätsladden ur eluttaget.

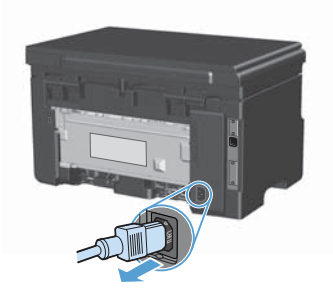

- 2. Öppna skannerlocket.
- Rengör skannerglaset och det vita plastbakstycket med en mjuk trasa eller svamp som fuktats med ett milt rengöringsmedel för glas.

VIKTIGT: Använd inte skurmedel, aceton, bensen, ammoniak, etylalkohol eller karbontetraklorid på någon del av produkten eftersom den då kan skadas. Häll inte vätskor direkt på glaset eller plattan. De kan rinna in och skada enheten.

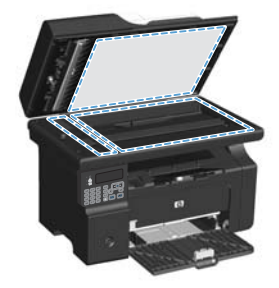

- Torka av glaset och den vita plasten med en duk eller svamp för att förhindra fläckar.
- Sätt i produktens kontakt och sätt på produkten med strömbrytaren.

# Använd kontrollpanelen för att skapa och redigera faxtelefonboken

1. På kontrollpanelen trycker du på knappen Konfiguration **X**.

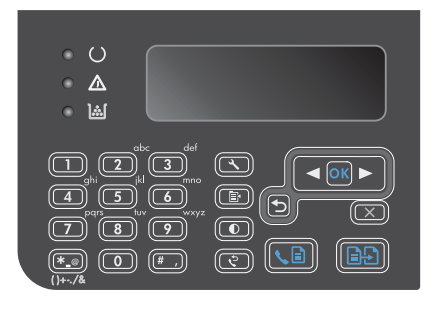

- Använd pilknapparna till att välja menyn Telefonbok och tryck sedan på knappen OK.
- Använd pilknapparna till att välja menyn Lägg t./Red. och tryck sedan på knappen OK.
- 4. Ange faxnumret och namnet, och tryck sedan på knappen OK.

## Faxa från flatbäddsskannern.

1. Placera dokumentet med framsidan nedåt på skannerglaset.

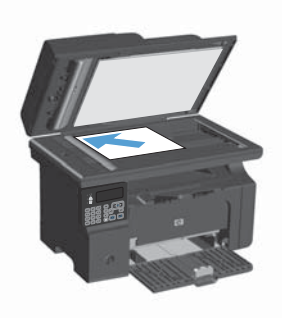

- 2. Tryck på knappen Konfiguration 🔧.
- Välj menyn Telefonbok och tryck sedan på knappen OK.
- Välj telefonboksposten i listan. Om det inte finns någon post slår du numret med hjälp av knappsatsen på kontrollpanelen.

## Faxa från dokumentmataren

1. Sätt in originalen i dokumentmataren vända uppåt.

**OBS!** Dokumentmataren rymmer upp till 35 ark med vikten 75 g/m<sup>2</sup>.

VIKTIGT: För att undvika att skada produkten bör du inte använda original med korrigeringstejp, korrigeringsvätska, gem eller klamrar. Du bör inte heller använda fotografier, små original eller ömtåliga original i dokumentmataren.

 Justera styrskenorna tills de ligger tätt an mot papperet.

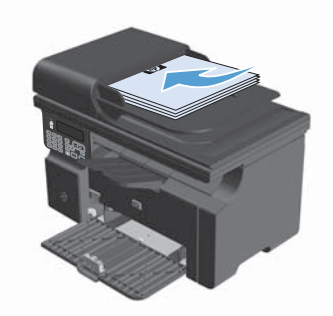

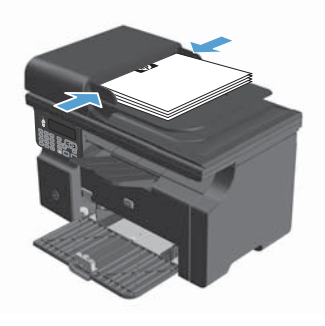

- 3. Tryck på knappen Konfiguration 🔧.
- Välj menyn Telefonbok och tryck sedan på knappen OK.
- Välj telefonboksposten i listan. Om det inte finns någon post slår du numret med hjälp av knappsatsen på kontrollpanelen.
- På kontrollpanelen trycker du på knappen Skicka fax Le. Faxsändningen påbörjas.

© 2016 Copyright HP Development Company, L.P.

www.hp.com

Edition 2, 2/2016 Artikelnummer: CE841-90950

Windows ® är ett registrerat varumärke som tillhör Microsoft Corporation i USA.

Det är förbjudet att reproducera, ändra eller översätta den här handboken utan föregående skriftligt medgivande, förutom i den utsträckning som upphovsrättslagen tillåter.

Den här informationen kan ändras utan föregående meddelande.

De enda garantierna för HP-produkterna och -tjänsterna fastställs i de uttryckliga garantier som medföljer produkterna och tjänsterna. Inget i detta dokument ska tolkas som att det utgör en ytterligare garanti. HP kan inte hållas ansvarigt för tekniska fel, korrekturfel eller utelämnanden i dokumentet.

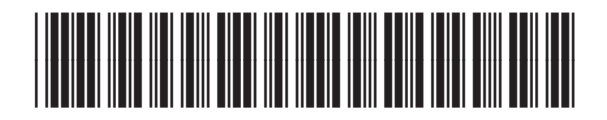

CE841-90950

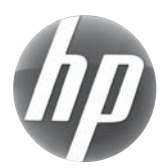